## 《智能家居系统工程实用技术》

# 单元7 智能家居系统工程调试与验收-实训项目

### 实训 35 遥控控制模块调试与操作实训

#### 1. 实训目的

学习遥控控制模块的调试与操作。

#### 2. 实训要求和课时

- 1) 掌握遥控控制模块的调试与操作。
- 2) 2人1组,2课时完成。

#### 3. 实训设备与工具

- 1) 实训设备:智能电器控制系统实训装置,型号 KYJJ-521。
- 2) 实训工具:智能手机一部。

#### 4. 实训步骤

- 第一步:给实训装置通电,检查确认设备通电都正常。
- 第二步:手机连接路由器建立的 Wi-Fi,打开"易控"APP,进主控界面。
- 第三步:点击控制界面右上角【+】选择【添加遥控】,如图 7-18 所示。
- 第四步: 在如图 7-19 所示的遥控类型界面中,选择【电视】选项,进入电视模拟遥控界面,如图 7-20 所示。

(返回

切换

+

(温出)

电视

۲×

123 456 789

(菜单)

图 7-20 电视模拟遥控界面

**O** 

(ED)

 $\triangle$ 

 $\bigtriangledown$ 

更多

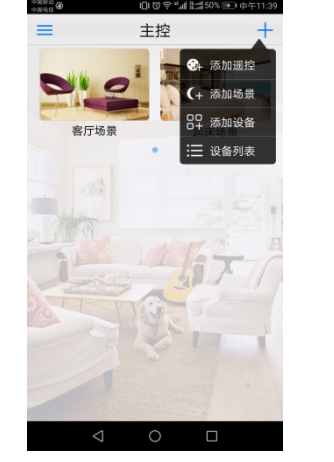

图 7-18 添加遥控

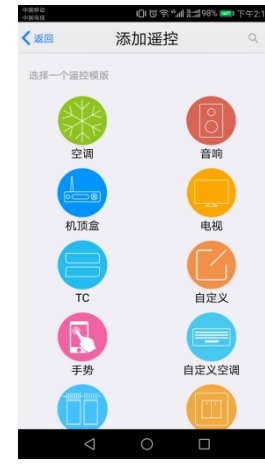

图 7-19 遥控类型界面

第五步:点击控制界面中的【电源键】,在弹出的对话框中选择【学习】,如图 7-21 所示。

第六步:根据图 7-22 提示,按下电视机遥控器的电源按键,此时模拟遥控界面显示保存成功,即完成 了【电源键】的学习,此时控制界面的电源按键标志由浅灰色变为深色,如图 7-23 所示。

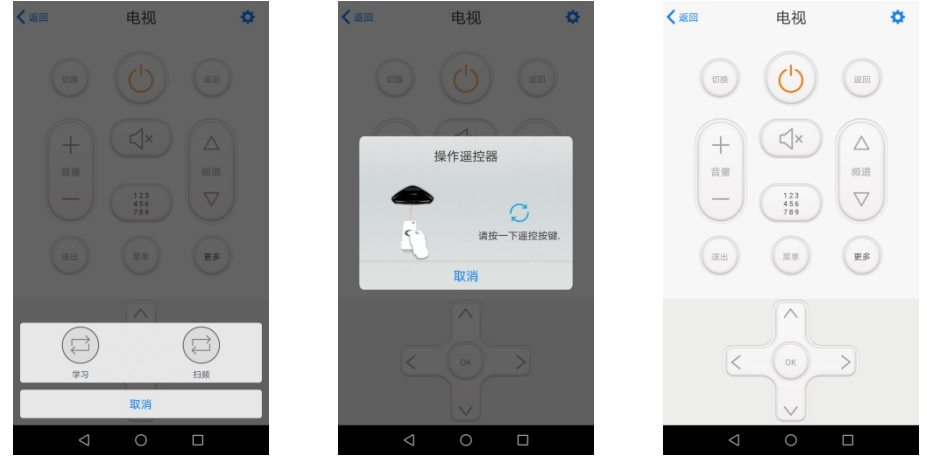

图 7-21 学习

图 7-22 按下遥控器按键

图 7-23 按键学习完成

电视

第七步:根据图 7-20 所示按键内容,按照上述步骤,依次点击学习电视机遥控器的对应功能键,学习 完成后,手机模拟遥控界面对应的按键均变为深色。

第八步:由于市面上电视机遥控器种类繁多,图 7-20 中主要配置了电视机遥控器常用的功能按键,如 需学习电视机遥控器其它功能按键,可点击图 7-20 中【更多】按键。例如学习遥控器的信号源功能键时, 主要操作如下:

(1) 按键学习

依次点击【更多】-【自定义】-【单键学习】-【学习】,如图7-24、7-25、7-26所示,按下遥控器的 信号源按键完成学习。

电视

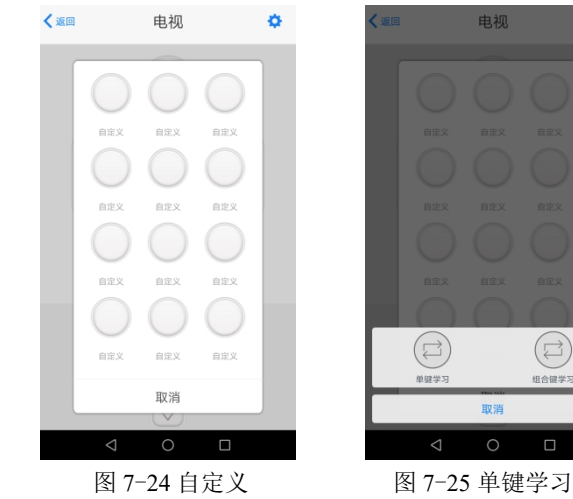

(2) 修改按键名称

长按完成学习的自定义按键,在弹出的对话框中,选择【编辑】,如图 7-27 所示。修改名称为"信号 源",点击保存即可,如图 7-28、7-29 所示。

| 🕲 奈 🗐 🏥 100% 🞫 下午2:50

| 返回 | 电视      | ¢       | く返回            | É        |
|----|---------|---------|----------------|----------|
|    |         |         |                |          |
|    |         |         | 头像             |          |
|    |         |         | 名称             |          |
|    |         |         |                |          |
|    |         |         |                |          |
|    |         |         |                | • #      |
|    |         |         | 1 2 3<br>q w 6 | 4<br>r   |
|    |         | *       | a s            | ď        |
| 编辑 | 定时开启 单键 | フ<br>学习 |                | ×        |
|    | 取消      |         | 123 中/溪        | 1        |
| <  | 1 0     |         |                | $\nabla$ |

| ACTIN                                                                                            | 自定义信息                                        |                                                                                                  |              |                                     | A                               |                                  | 1#17                                                                    |
|--------------------------------------------------------------------------------------------------|----------------------------------------------|--------------------------------------------------------------------------------------------------|--------------|-------------------------------------|---------------------------------|----------------------------------|-------------------------------------------------------------------------|
| 头像                                                                                               |                                              |                                                                                                  |              |                                     |                                 |                                  | >                                                                       |
| 名称                                                                                               |                                              |                                                                                                  |              |                                     |                                 | 信                                | 号源                                                                      |
|                                                                                                  |                                              |                                                                                                  |              |                                     |                                 |                                  |                                                                         |
|                                                                                                  |                                              |                                                                                                  |              |                                     |                                 |                                  |                                                                         |
|                                                                                                  |                                              |                                                                                                  |              |                                     |                                 |                                  |                                                                         |
|                                                                                                  | 4                                            |                                                                                                  | 拼音           | ▼ 英文                                |                                 | Q ,                              | $\sim$                                                                  |
| 1<br>q V                                                                                         | 2<br>V 6                                     | e a                                                                                              | 拼音           | · 英文<br>。。。<br>t y                  | 7<br>U                          | Q,                               | →<br>p<br>p                                                             |
| n<br>q v<br>a                                                                                    | v<br>v<br>s                                  | e r                                                                                              | 拼音<br>f      | v 英文<br>t y<br>g h                  | ;<br>u<br>j                     | Q ,<br>i c<br>k                  | <pre>&gt; p p l l l l l l l l l l l l l l l l l</pre>                   |
| ⊞<br>q v<br>a<br>∂                                                                               | v<br>v<br>v<br>z                             | d<br>d<br>x                                                                                      | 拼音<br>f<br>c | ▼ 英文<br>s s<br>y<br>g s<br>h<br>v b | ;<br>7<br>u<br>j<br>j<br>n      | Q<br><sup>*</sup><br>i<br>k<br>m | ×<br>p<br>i                                                             |
| 田<br>1<br>マ<br>マ<br>マ<br>マ<br>マ<br>マ<br>マ<br>マ<br>マ<br>マ<br>マ<br>マ<br>マ<br>マ<br>マ<br>マ<br>マ<br>マ | <⊡<br>²<br>v e<br>s<br>z<br>\<br>\<br>\<br>z | d<br>7<br>8<br>7<br>8<br>7<br>8<br>7<br>8<br>7<br>8<br>7<br>8<br>7<br>8<br>7<br>8<br>7<br>8<br>7 | 拼音<br>f<br>c | v 英文<br>ŝ ŝ<br>y<br>v b             | 7<br>U<br>j<br>j<br>n<br>2<br>0 | Q、<br>i c<br>k<br>而              | →<br>p<br>/<br>/<br>/<br>/<br>/<br>/<br>/<br>/<br>/<br>/<br>/<br>/<br>/ |

| く返回 |            | 电视         |            | ۰.      |
|-----|------------|------------|------------|---------|
| -   |            |            |            | <u></u> |
|     | $\bigcirc$ | $\bigcirc$ | $\bigcirc$ |         |
|     | 信号源        | 自定义        | 自定义        |         |
|     | $\bigcirc$ | $\bigcirc$ | $\bigcirc$ |         |
|     | 自定义        | 自定义        | 自定义        |         |
|     | $\bigcirc$ | $\bigcirc$ | $\bigcirc$ |         |
|     | 自定义        | 自定义        | 自定义        |         |
|     | $\bigcirc$ | $\bigcirc$ | $\bigcirc$ |         |
|     | 自定义        | 自定义        | 自定义        |         |
|     |            | The ball   |            |         |
|     |            | 取消         |            |         |
|     |            | 0          |            |         |
|     |            | 0          |            |         |

图 7-26 学习

图 7-27 编辑 图 7-28 修改名称 图 7-29 保存 第九步:完成模拟遥控界面按键学习后,可用手机代替遥控器来控制液晶电视。 第十步: 定时设置, 以定时开启电视为例:

(1) 在电视控制界面点击【设置】标识,选择【定时】,如图 7-30 所示。

(2) 点击【+】,选择【电视】,点击【电源键】,进入【添加定时】设置界面,如图 7-31 所示。

(3) 设置时间点,重复方式,修改名称为"开启电视",点击保存。如图 7-32 所示,即表示在每天 19:00 打开电视。

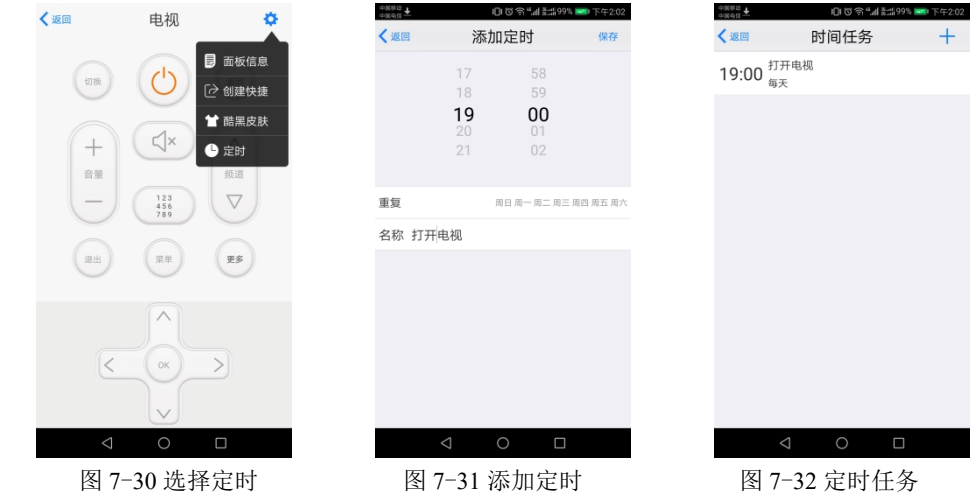

图 7-30 选择定时

5. 实训报告

1)给出添加遥控器及遥控按键功能设置的操作步骤。(参考实训步骤第一步至第八步)

2)给出液晶电视定时控制的设置步骤。(参考实训步骤第十步)

3)给出实操过程的2张照片,其中1张本人出境。